### ちゅうぎんフィナンシャルグループ

# 2025年度 団体保険のご案内 (団体総合生活補償保険・こども総合保険)

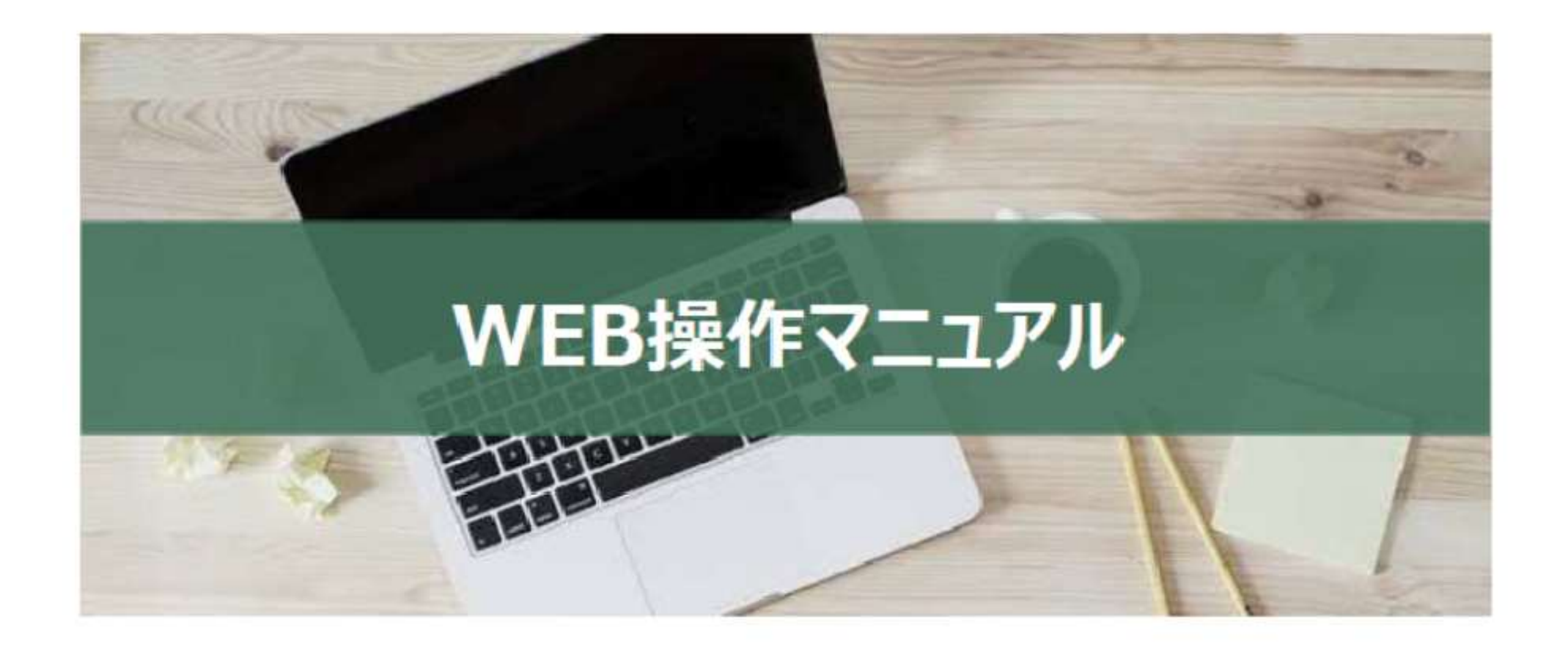

# システム推奨環境について

| 端末   | PC、スマートフォン                                                   |
|------|--------------------------------------------------------------|
|      | Microsoft Edge, Google Chrome, Mozilla Firefox, Apple Safari |
|      | (いずれも最新バージョン)で動作確認済みです。                                      |
| ブラウザ | Internet Explorer等その他のブラウザでは動作しない可能性がありますので、                 |
|      | 動作確認済みのブラウザをご利用ください。                                         |
|      | ※サポートが終了しているブラウザにつきましては正しく動作しない可能性がございます。                    |

目次

| 内容                          |                             | ページ |
|-----------------------------|-----------------------------|-----|
| ログイン方法                      | • • • • • • • • • • • • • • | 3   |
| 新規加入する場合                    | • • • • • • • • • • • • • • | 8   |
| こども総合保険に加入する場合              | • • • • • • • • • • • • • • | 13  |
| オプションを追加する場合                | • • • • • • • • • • • • • • | 17  |
| 健康状態の告知~加入手続き完了             | • • • • • • • • • • • • • • | 21  |
| 同条件継続(既存加入プランを変更<br>しない)の場合 | • • • • • • • • • • • • • • | 27  |
| 継続(既存加入プランを変更する)場合          | • • • • • • • • • • • • • • | 30  |
| 被保険者を追加する方法                 | • • • • • • • • • • • • • • | 34  |
| 継続しない(加入者脱退する)場合            | • • • • • • • • • • • • • • | 37  |
| ID・パスワードを忘れた場合              | • • • • • • • • • • • • • • | 40  |

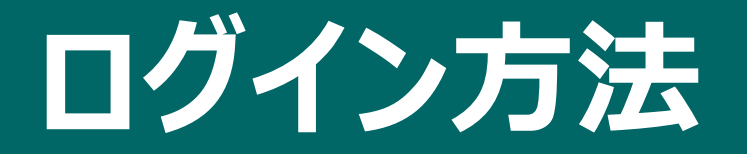

## ログインする

# 以下のURLにアクセスしてください

https://aioinissaydowa-ej.jp/

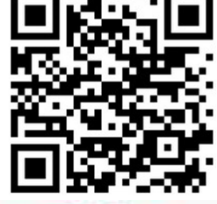

#### 団体保険 WEBお手続き

#### ログイン

当サイトは、Microsoft Edge、Google Chrome、Mozilla Firefox、Apple Safari(いずれも最新バージョン)で動作確認済みです。 Inte しない可能性がありますので、動作確認済みのブラウザをご利用ください。

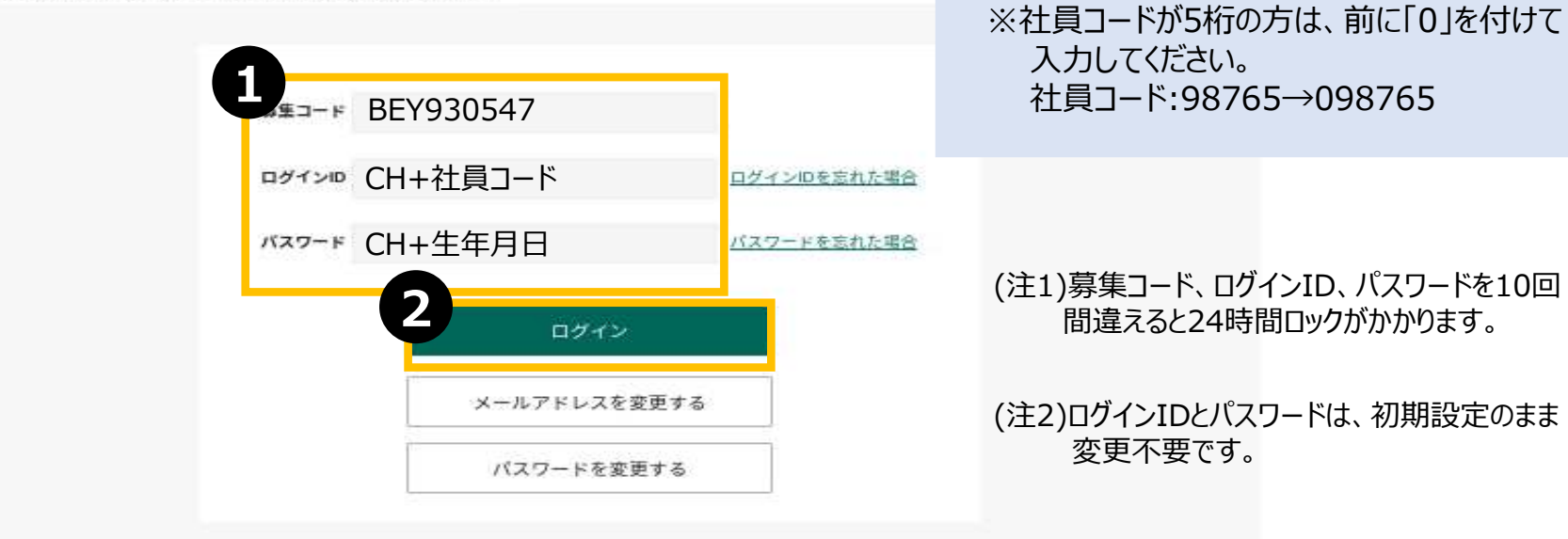

(注1)募集コード、ログインID、パスワードを10回 間違えると24時間ロックがかかります。

: CH19810410

(注2)ログインIDとパスワードは、初期設定のまま 変更不要です。

#### 募集コード・ログインID・パスワードを入力します。

ログインをクリックします。

| ■募集コード     | : | BEY930547        |
|------------|---|------------------|
| ■ ログイン I D | : | CH+社員コード         |
| ■ パスワード    | : | CH+西暦生年月日 [計10桁] |
|            |   |                  |

入力例

社員コード:123456※

■パスワード

1981年4月10日生まれの場合 ■ ログイン I D : CH123456

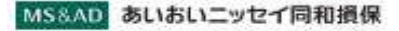

#### 団体保険 WEBお手続き

#### 本人確認(メールアドレス登録)

お手続きにはメールアドレスのご登録が必要となります。 ご登録いただいたメールアドレス宛に、案内メールをお送りします。

|                                              | : abc@aioi.co.jp                       |                                              |      |
|----------------------------------------------|----------------------------------------|----------------------------------------------|------|
| 25                                           | 111                                    | @ converge                                   |      |
| メールアドレス                                      | 確認用に同じメール                              | アドレスを入力してください。                               |      |
|                                              | 1000                                   | @ mining                                     |      |
| 「注意<br>ドメイン指定(受信拒否設定)を行<br>時ましない調金、パスワードなどの、 | っている場合は、必ず「@aioinis<br>「運輸メールをお届けできない提 | saydowa-ej.jp」からのメールを受信可能に設定してくださ<br>合があります。 | F610 |

Point info@aioinissaydowa-ej.jpから メール受信できるメールアドレスを登録してください。

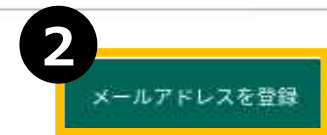

1 任意のメールアドレスを入力してください

2 「メールアドレスを登録」をクリックします info@aioinissaydowa-ej.jpからメールが届きます

#### info@aioinissaydowa-ej.jpからメールが届きます。

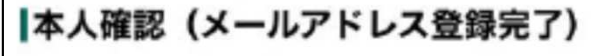

入力いただきました内容でご本人確認ができましたので、ログインIDと初回パスワードを 以下のメールアドレスにご案内メールを送信しました。 お手数ですがお送りしたメール内にあるURLよりお手続きを再開してください。

※ご本人確認の結果、既にご加入済みの場合は、再開時に更新内容が自動的に引き込まれて表示されますのでご了承ください。 ※メール送付にお時間がかかる場合がございます。

※メールが届かない場合は、お手数ですが代理店までご連絡ください。

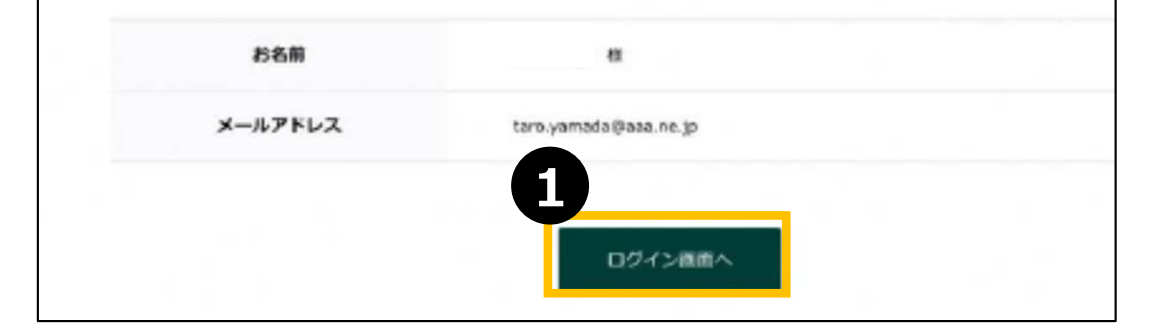

メールアドレスの登録が完了しました。 再度下記のお申込みサイトへログインをして、お手続きください。 何卒よろしくお願いいたします。

初めてログインされる場合は、必ず下記のURLよりアクセスしてください。 他のURLからはアクセスできません。

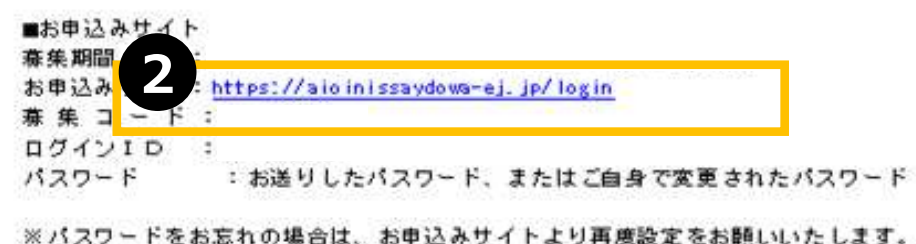

### 1 「ログイン画面へ」をクリックします

2 届いたメールに記載されているURLをクリックして再度ログインしてください

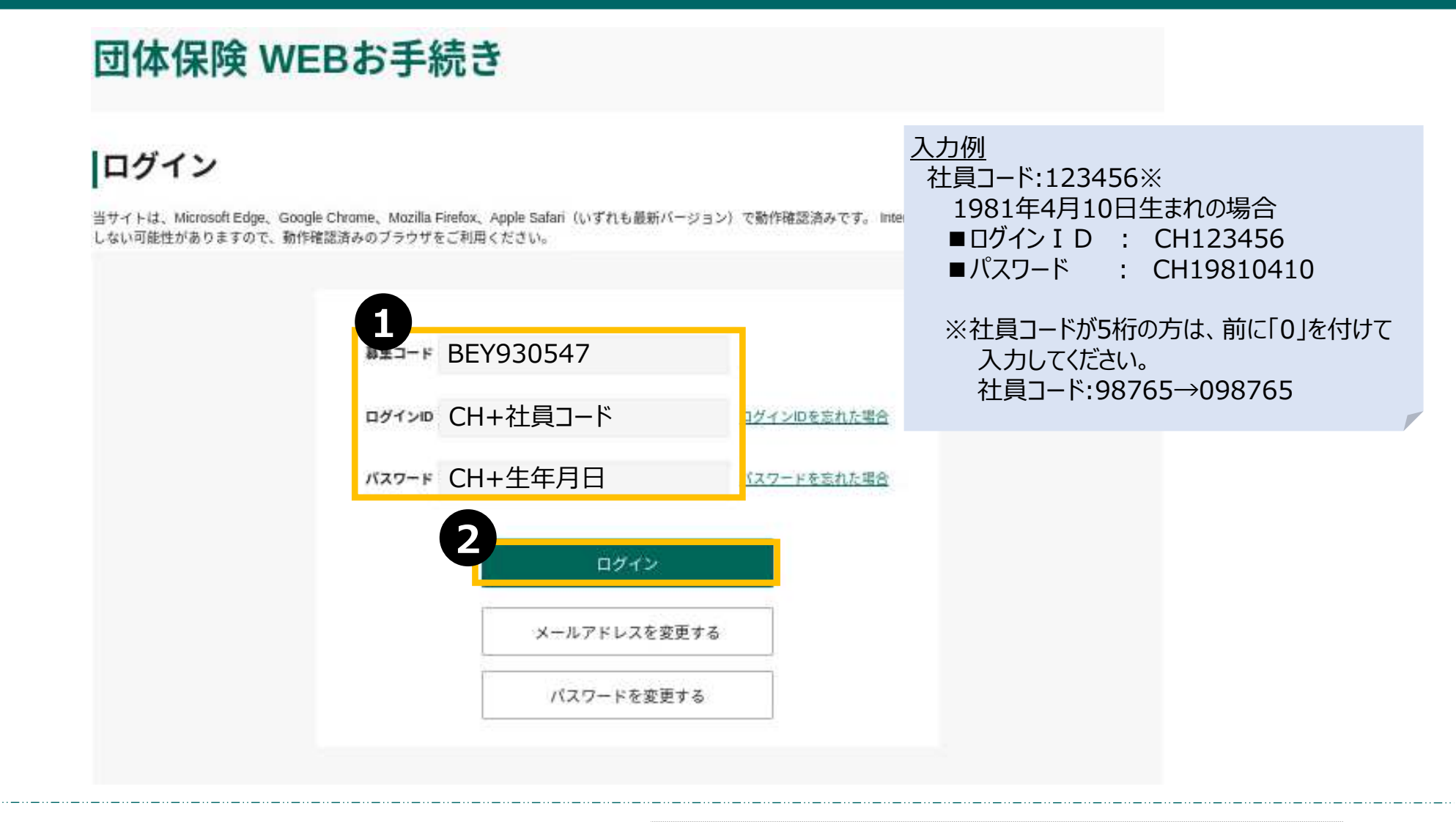

1 募集コード・ログインID・パスワードを入力します。

| ■募集コード     | : | BEY930547        |
|------------|---|------------------|
| ■ ログイン I D | : | CH+社員コード         |
| ■パスワード     | : | CH+西暦生年月日 [計10桁] |

# 2 ログインをクリックします。

# 新規加入する場合

| MS8AD | あいおいニッセイ同和損保 |
|-------|--------------|
|-------|--------------|

様 | お問合わせ先 | ログアウト

#### <お手続き方法>

- ■昨年度ご加入の方
- ・以下の「加入状況一覧」で、現在のご加入内容をご確認ください。
- ・画面下部の「お手続きはこちら」ボタンをクリックいただくと、変更等のお手続きが可能です。
- ■未加入の方
- 「加入状況一覧」は表示されませんので、「お手続きはこちら」ボタンをクリックいただき、ご加入手続きにお進みください。

#### 商品パンフレット一覧

| パンフレット | (10) | 保険金一覧 | POP | 告知サポート | PDF | サービスのご案内 |  |
|--------|------|-------|-----|--------|-----|----------|--|

#### お問合わせ先

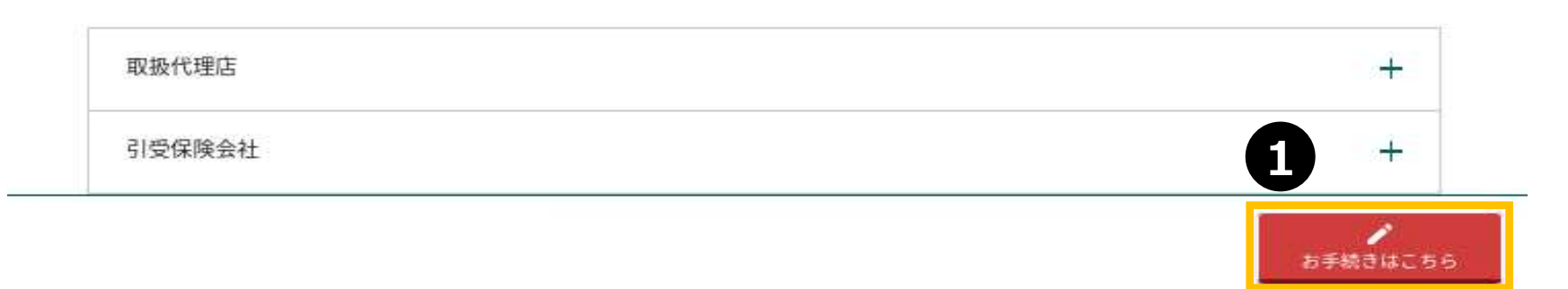

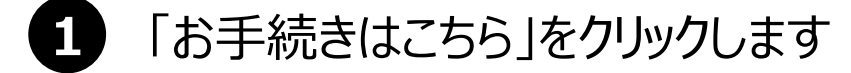

#### 基本補償

「ケガの保険」ケガのみの補償、「ケガ・病気の保険」ケガと病気の補償 からお好きな補償内容をお選びください。家族型・夫婦型・本人型のパター ン選択が可能です。「ケガの保険」、「ケガ&病気の保険」はいずれかを選択ください。両方への加入はできません。

| ■本M台<br>家族型 ケガの保険    | 1<br>加入を検討する |
|----------------------|--------------|
| 製作時間<br>家族型 ケガ&病気の保険 | 加入を検討する      |
| ■本検回 夫婦型 ケガの保険       | 加入を検討する      |
| ■10月日 夫婦型 ケガ&病気の保険   | 加入を検討する      |
| ■本MEE 本人型 ケガの保険      | 加入を検討する      |
| 基本相同 本人型 ケガ&病気の保険    | 加入を検討する      |

基本補償を「家族型 ケガの保険」、「家族型 ケガ&病気の保険」、 「夫婦型 ケガの保険」、「夫婦型 ケガ&病気の保険」、 「本人型 ケガの保険」、「本人型 ケガ&病気の保険」のいずれかから選択します。

# 新規加入する場合(3)

|                              |         |                     |    | ブラン詳細          |                                                           |    |
|------------------------------|---------|---------------------|----|----------------|-----------------------------------------------------------|----|
| ┃                            | 病気の保険 J | 月払保険料 2310円         | 詳細 | 倡言死亡·後遺障雲望除金 🦉 | ご本人…300万円<br>配偶者…200万円<br>親族(一人につき)…150万円                 |    |
|                              |         |                     |    | 偏害入院保険金 😵      | ご本人…3,000円<br>配偶者…2,000円<br>親族(一人につき)…1,500円              |    |
|                              |         |                     |    | 像至于你保险会 (2)    | 入院中: <b>佐害入院保</b> 核金日額の10倍<br>入院中以外: <b>伝</b> 害入院保検金日額の5倍 |    |
| <sup>基本補償</sup> 家族型 ケガ&      | 病気の保険 K | 月払保険料 3030円         | 詳細 | 傷害道院保険金 🕜      | ご本人…1,500円<br>配偶者…1,000円<br>親族(一人につき)…1,000円              |    |
|                              |         |                     |    | 疾病入院保険金 🥝      | ご本人3,000円                                                 |    |
|                              |         |                     |    | 疾病于術保険金 🕐      | 入院中:疾病入院保険金日顧の50倍<br>入院中以外:疾病入院保護金日顧の5倍<br>※ご本人のみ         |    |
| <sub>基本補償</sub> 家族型 ケガ&      | 病気の保険 L | 月払保険料 <b>3710</b> 円 | 詳細 | 疾病放射線治療保険全 ?   | 疾病入院保険金日額の10倍<br>※ご本人のみ                                   |    |
| ð                            |         |                     |    | 疾病通院保険金 🕜      | ご本人1,500円                                                 |    |
|                              |         |                     |    |                |                                                           |    |
| ▶<br>●<br>■<br>■<br>■<br>本補償 | 家族型 ク   | ガ&病気の保険             | J  | 月払保険料          | <b>2310</b> 円                                             | 詳細 |

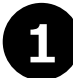

「選択する」をクリックすると、「選択中」に切り替わります

2 「プランを決定して戻る」をクリックします

#### (例)「家族型 ケガ&病気の保険」を選択した場合

「ケガの保険」ケガのみの補償、「ケガ・病気の保険」ケガと病気の補償 からお好きな補償内容をお選びください。家族型・夫婦型・本人型のパター ノ選択が可能です。「ケガの保険」、「ケガ&病気の保険」はいずれかを選択ください。両方への加入はできません。

|      | <b>基本相關</b> 家族型               | 』 ケガの保険    |                        | 加入を検討する   |
|------|-------------------------------|------------|------------------------|-----------|
| 選択中  | 基本#個 家族型                      | 』 ケガ&病気の保険 | د)                     | 変更する      |
|      | 基本建筑 夫婦型                      | ッケガの保険     |                        | 加入を検討する   |
|      | <sup>要本被信</sup> 夫婦型           | ッケガ&病気の保険  |                        | 加入を検討する   |
|      | <b>基本相信</b> 本人型               | 2 ケガの保険    |                        | 加入を検討する   |
|      | <sup>县本地镇</sup> 本人型           | 2 ケガ&病気の保険 |                        | 2 加入を検討する |
| 前年ご加 | ホプラン<br>合計月払保険株<br><b>0</b> 円 | 4 今回ご選択ブラン | 合計月払保険料<br>2310円 保険料内訳 | 申込手続きへ進む  |

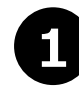

「選択中」および先ほど選択したプランが表示されます

「申込手続きへ進む」をクリックします(※オプションを追加する場合はP17~をご参照ください)

# こども総合保険に加入する場合

#### こども総合保険

こども総合保険はこんな時にお役に立ちます![傷害補償]お子さまのさまざまな事故によるケガを補償[育英費用補償]お子さまの育英費用をお手伝い

| 基本補償 🗧 | とも総合保険 |  | 加入を検討する |
|--------|--------|--|---------|
|        |        |  |         |

合計月払保険料

合計年間保険料

0円

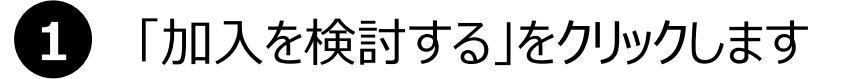

0円

#### こども総合保険

●信仰は保留をセットしたい方は「S・T・U・V」から、不能点力は「SI・TL・UI・VL」からお望びください。すてに「ケガ」 の保護: 「たけ五倍化の保護」で日間生活の際にご用家で2名でもご知入時いている場合は、補償が運営しますので、不要のでっ したから必須びください。

| U             |
|---------------|
| 月払保険料 030円 🔤  |
| 月払保険料 1120円 📻 |
| 月払保険料 1050円 🔤 |
| 月払保険料 2096円 🚃 |
| 月払保険料 120円 🔤  |
| 月払保険料 1010円 📟 |
| 月払保険料 1540円 🔤 |
| 月払保険料 1980円 📪 |
|               |

1 こども総合保険の「S、T、U、V、S1、T1、U1、V1」のいずれかから選択します。

#### こども総合保険に加入する場合(3)

| 王本補償 こど     送     法訳中 | も総合保険 S                                   |                                                                   | 月払保険料 | 630円 | 詳細 |
|-----------------------|-------------------------------------------|-------------------------------------------------------------------|-------|------|----|
|                       | 職業・職種名(<br>学校種<br>扶養者氏:<br>扶養者氏:<br>被保険者と | 半角カナ)は必須です。<br>類は必須です。<br>名(セイ)は必須です。<br>名(メイ)は必須です。<br>の関係は必須です。 | t.    |      |    |
| 職業・職種名(半角カナ)          |                                           |                                                                   |       |      |    |
| 学校の種類                 |                                           |                                                                   |       |      |    |
| 扶養者氏名(半角カナ)           | ti BLIND                                  | <b>H</b>                                                          |       |      |    |
| 被保険者との関係              |                                           |                                                                   |       |      |    |
| その他の場合(半角カナ)          |                                           |                                                                   |       |      |    |

1

職業・職種名(半角カナ)、学校種類、扶養者氏名(セイ)、扶養者氏名(メイ)、 被保険者との関係を入力してください

# オプションを追加する場合

### オプションを追加する場合(1)

| オブション         | 日常生活賠償                                                                  | 加入を検討                                                                                                    | する                                                                                                    |
|---------------|-------------------------------------------------------------------------|----------------------------------------------------------------------------------------------------|----------------------------------------------------------------------------------------------------|
|               | 合計月払保険料 0円                                                              | 合計年間保険料                                                                                                    | OF                                                                                                    |
| <b>亍品損害補償</b> | (家族型専用)                                                                 |                                                                                                    |                                                                                                    |
| を確認した方がご問     | 入できます(尽夫婦型、本人型を選択された力は対象外です)                                            |                                                                                                    |                                                                                                    |
| 1970 a.c.     | 家族堂 机行品相害稀偿                                                             | 加入无模研了                                                                                                    | 5                                                                                                    |
|               | CHREGINA OF                                                             | 会計年間保険時                                                                                                    | 0(*)                                                                                                    |
| 行品損害補償        | (夫婦型専用)                                                                 | _                                                                                                    |                                                                                                    |
| を選択した方がご問     | 人できます(米産施型、半人型を運転された方は対象外です)                                            |                                                                                                    |                                                                                                    |
| (e)           | 大师堂 现行品机制模团                                                             | 加入无核时步                                                                                                    | 5                                                                                                    |
|               |                                                                         |                                                                                                    |                                                                                                    |
|               | オフション         丁品損害補償         単確的レス方がご聞         「品損害補償         *確約レス方がご聞 | オフション       日常生活賠償         合計月払保険料       0円         う品損害補償       (家族型専用)         生成税した方がご加入できます       (※共帰型、本人型を変形された方は関発外です)         会計月払保険料       0円         う品損害補償       (※扶握型専用)         合計月払保険料       0円         う品損害補償       (※扶握型専用)         生成税した方がご加入できます       (※原動型、本人型を変形された方は開発外です)         主要説した方がご加入できます       (※原動型、本人型を変形された方は開発外です)         生成税した方がご加入できます       (※原動型、本人型を変形された方は開発外です) | 17232     日常生活粉留     加入を検討       合計月払保険料     0円     合計年間保険料       丁品損害補償 (原族型専用)       生成校した力がご加入できます (未未留工: 本人型を運用された力は開発外です)       「日品損害補償 (実験型専用)       生成校した力がご加入できます (未成型車)       生成校工       「日品損害補償 (実験型専用)       生成校工       生成社       「日品損害補償 (実験型専用)       生成社       「日品損害補償 (実験型専用)       生成社 |

#### 追加するオプションの 「加入を検討する」をクリック します※

※オプションを追加しない場合 は、クリックは不要です

#### ※ご注意!

オプション・携行品損害賠償は 基本補償で選択した型に加入 できます。基本補償で選択して いない型は加入できませんので ご注意ください。

#### (例)

基本補償家族型・ケガの保険 の場合、オプション・携行品損害 賠償(家族型専用)に加入い ただけます。

#### オプシヨン・協行品領書僧領(本人生界用)

| 6本純信で「本人型」 | ・永康祝した方がご留入 | できます(米家族型、夫婦聖を選択され | た方は対象外です)    |         |               |
|------------|-------------|--------------------|--------------|---------|---------------|
|            |             | 本人堂 祭行品報告報信        |              | 加入を構    | 97 <b>7</b> 0 |
|            |             | 合计用私有限制            | <b>0</b> (4) | SHERGER | 0(7)          |

# オプションを追加する場合(2)

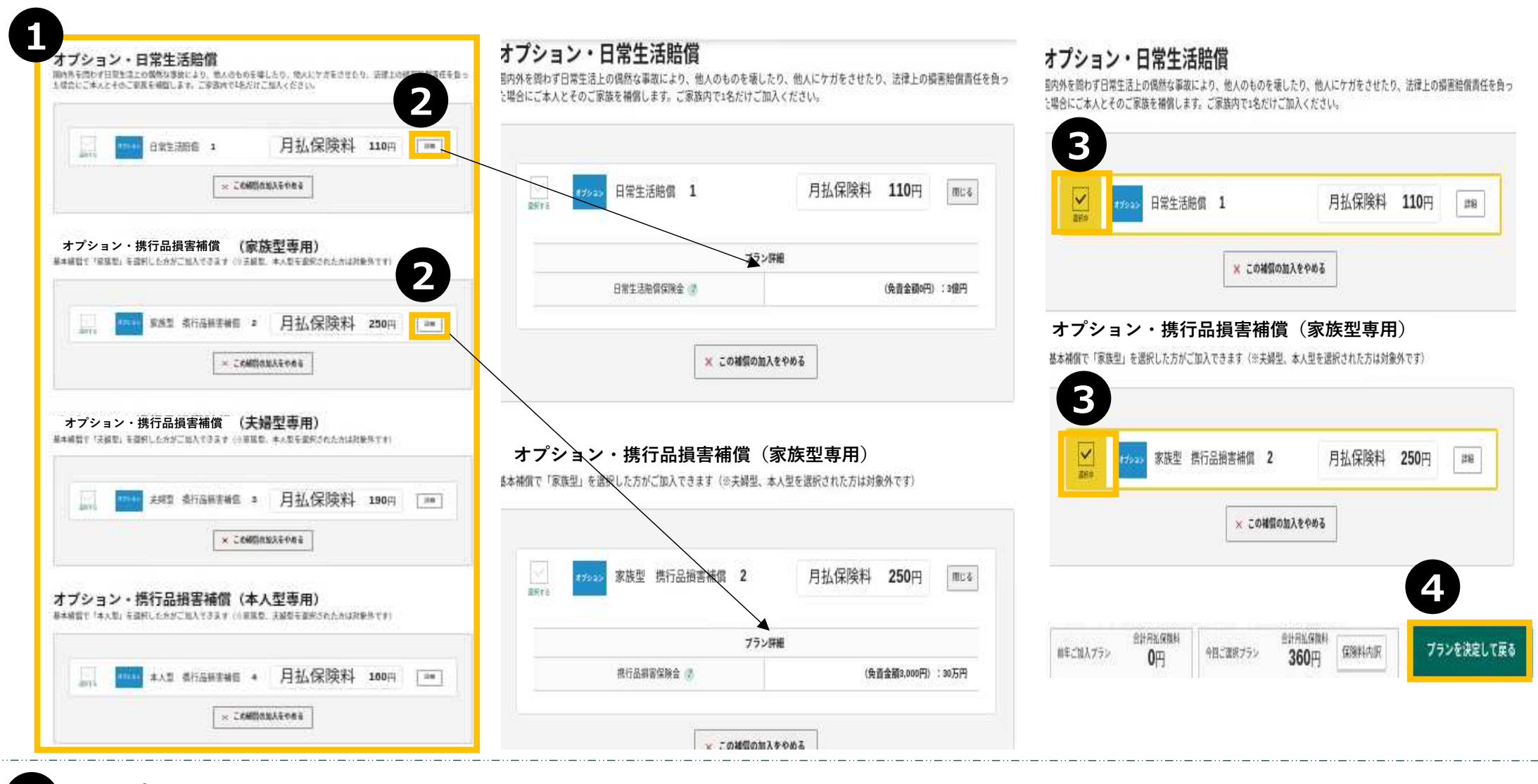

オプション選択画面が表示されます 「詳細」をクリックすると、プラン詳細が表示されます 「選択」をクリックすると、「選択中」に切り替わります 「プランを決定して戻る」をクリックします

#### オプション・日常生活賠償

国内外を問わず日常生活上の偶然な事故により、他人のものを壊したり、他人にケガをさせたり、法律上の損害賠償責任を負った場合にご本人とそのご 家族を補償します。ご家族内で1名だけご加入ください。

| 選択中 | #7%s> 日常生活賠償 |  | (1 |  | 変更する |  |
|-----|--------------|--|----|--|------|--|
|     |              |  |    |  | 1000 |  |

#### オプション・携行品損害補償(家族型専用)

| 選邦   | ат»         | 家族型 排          | 行品損害補償  |     | (2       | 変更する      |
|------|-------------|----------------|---------|-----|----------|-----------|
|      |             |                | 合計月払保険料 | 250 | )円 合計年間係 | D换料 3000円 |
| 「プショ | ン・携行品損害補償(き | <b>夫婦型専用</b> ) |         |     |          | 2         |
|      |             |                |         |     |          |           |

- 1 先ほど選択したオプションが「選択中」と表示されます
- 2 「申込手続きへ進む」をクリックします

# 健康状態の告知~加入手続完了

### 健康状態の告知

| •                                                                                                    | 2                                                                                                    | 3                                                  |                                  |                      |
|----------------------------------------------------------------------------------------------------|----------------------------------------------------------------------------------------------------|----------------------------------------------------|----------------------------------|----------------------|
| 告知事項等                                                                                                    | 、原語。、加速性語に思えて、原語                                                                                                    | 他の保険契約について                                         |                                  |                      |
|                                                                                                    | く見向12を取べたに取りるこ 見向                                                                                                    | 同種の危険を補償する他の保険契約等はあります<br>(注)他の保険会社等における契約を含み、団体契約 | <b>か。</b><br>り、生命保険契約、共済契約を含みます。 |                      |
| 健康状態の告知                                                                                                    | <ul> <li>下記の告知質問事項のいずれにも該当しない場合のみ加入いただけます。</li> </ul>                                                                                                    | 他の保険契約に関する留意事項                                     |                                  |                      |
| 商店の補償が営まれているブランに今回新たにご加入される方、手たに離廃してご加入される場合で経営金額の確整や特定食店等を補償対象外とする条件の相談な<br>と、補償内容を拡大する契約条件の変更を伴う方は、下記の資源事項に対する回答を入力ください。                                                                                                    | 1 カのいずれかに該当する。                                                                                                    | Hi.                                                | 📄 他の保険契約等あり 🛛 🤡 なし               |                      |
| 告知サポートツール<br>                                                                                                    | ○倍却日(三回答日)現在、病気のため入院しているか、入院・手術・再線査等 <sup>51</sup> をすすめられている。<br>②倍知日(三回答日)より過去2年30内に病気で、継続して14日以上の入院をしたことがある。                                                                                                    | 保険金請求歴について                                         |                                  |                      |
| 8897 📼                                                                                                    | ※1 再検査等とは、医師から病気による入院・手術のために受検の指示を受けたものをいい、痛屈検査等を含みます。なお、健康診断や人態ドックにおける「菜再検<br>査」等の結果は含みません。                                                                                                    | 過去3年以内に病気・ケガまたは事故で保険金(<br>※他の保険会社等への保険金請求を含みます。    | 合計して5万円以上)を請求または受領したことか          | がありますか。              |
|                                                                                                    | 2.告知日(ご回答日)より過去2年以内に以下のいずれかの病気と医師に診断されたり、医師による検査 <sup>92</sup> ・治療(投薬を含みます)を受けたことがある、または受けるように考慮するたち、レビモス                                                                                                    | 様                                                  | ◯ 保険金請求歴あり                       |                      |
|                                                                                                    | 9.18時半くれたしてがめる。<br>①「がん」、「上皮内がん」<br>②「福原氏」、「高血酸症」、「耐糖能異常」<br>③「福神の病気(アルコール・薬物依存を含みます)」(注)                                                                                                    |                                                    |                                  |                      |
| Image: State and the state and the state | ※2 検査結果が異常なしだった場合は「該当なし」となります。ただし、検査の結果が判明していない場合や経過報節中の場合は「該当あり」となります。<br>(注)果体約には、平成6年10月12日総務庁告売得75号に定められた分類項目中の分類コードF00からE99に開定されたものとし、分類項目の内容については厚生労働省<br>大臣国際統計貨幣部編「疾病、債害および死因統計分類提製iCD-10[2003年版]準拠」によります。<br>◆ただし、正常分娩または以下に記載のないケガについては告知不要となります。 |                                                    | )ありの場合は、()<br>ついていたい。            | K 使金額を入力します          |
|                                                                                                    | 春他の捻進・骨折、躍瘍、腰部捻挂、椎間板ヘルニア、変形性脊椎症、むちうち症、脊椎症、腰椎症、腰椎症、骨椎管狭窄症、椎間板陽高、腰椎分覆・すべり症、<br>春椎分離・すべり点、空発性瘤症症(ギックリ菌)、半月病障害(おね湯(手丸用肺腸縁発き)、受胃筋炎、胃筋肉原、素形性間筋炎、短部肉瘤等温点、粘液痛                                                                                                    | 倡害死亡。後近障害保険金額                                      | 傷害入院保険金日額                        | 信書通院保険金日額            |
|                                                                                                    | HTE//RC 7 YOLL PERLIPPING YO // HE I TY/MEMINY HTE/RITY/ HUMINGMENTY I HTM/YA MORTEN, BUULDMENN, MORTENGAL HAD H                                                                                                    | 万円                                                 | Ħ                                | P                    |
|                                                                                                    |                                                                                                    | 疾病入院保険金日額                                          | がん入院保険金日額                        | 胎借責任支払限度額・保険金額<br>万円 |
|                                                                                                    | 様 O はい O いいえ                                                                                                    | GLTDI所得橫留保險金額                                      |                                  |                      |
|                                                                                                    |                                                                                                    | 万円                                                 |                                  |                      |

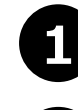

2

3

健康状態の告知を行います。「告知サポート」をクリックします

質問項目について、「はい」、「いいえ」のいずれかをクリックし、告知内容を入力します

他の保険契約について、保険金請求歴について回答の上、「次へ進む」をクリックします

### お客様情報を入力する

| <b>お客さま情報の入</b><br>お名前 (涙字・カナ) 、 所属情<br>訂正できない項目を変更される | <b>、力</b><br>青板などについて変更がありましたら訂正してください。<br>&際は、お問合わせ先までご運絡ください。 | <u>Point</u><br>フリガナ、生年月日、性別を<br>取扱代理店までお問合せく<br>住所、所属コードは本画面 | 変更される場合は、<br>ださい。<br>で変更可能です。 | A : abc@aioi.co.jp                                                                                                |
|--------------------------------------------------------|-----------------------------------------------------------------|---------------------------------------------------------------|-------------------------------|----------------------------------------------------------------------------------------------------|
| ご加入の手続きをさ<br>                                          | れる方 (加入者)                                                       |                                                               | x-117FLZ                      | 確認用に同じメールアドレスを入力してください。<br>abb @ abb.ebg                                                                          |
| お名前                                                    | it lits & x                                                     | # @ <u>= kuz-loza</u> ă <u>ă</u>                              |                               | ドメイン指定(受信拒否設定)を行っている場合は、必ず(@aiomissaydowa-ei,Jp」からのメールを受信可能に設定変更してください。<br>設定しない場合、パスワードなどのご連絡メールをお届けできない場合があります。 |
| 71/1/7                                                 | 7434 500                                                        |                                                               |                               |                                                                                                    |
| 生年月日                                                   | 1383年09月06日                                                     |                                                               | 理絡无(電話番号)                     | ※半角 ハイフン(-)も必ず入力してください。                                                                                           |
| 性別                                                     | 病性                                                              |                                                               | 285 H                         |                                                                                                    |
|                                                        | 郵便量号 例:100-0001                                                 | N LASTRA                                                      | 所進ユート                         |                                                                                                    |
| 125<br>125                                             | т -<br>@Я                                                       | <b>当</b> 月使用                                                  | 社員コード                         | 900001                                                                                                    |
| 住所                                                     | 住所 (半角カナ)                                                       |                                                               |                               | 前へ戻る次へ進む                                                                                                    |
|                                                        | 例:10月30月35 976/9月1-1-1 7月87755321011 0                          | 7                                                             |                               |                                                                                                    |

1 お客様のお名前、フリガナ、生年月日、性別はプリセットされています(住所は任意入力)

登録したメールアドレスが表示されますので、確認用にも同じメールアドレスを入力してください

「次へ進む」をクリックします

2

3

# ご加入内容の確認

| 加入内容について            | τ                 |                             |                           |           |                                                                                                    | 150851             |       | 合同的人工主由期期支付在各种目                                                                                                    |
|---------------------|-------------------|-----------------------------|---------------------------|-----------|----------------------------------------------------------------------------------------------------|--------------------|-------|----------------------------------------------------------------------------------------------------|
| ml (#6/4005) thilds | マルイマスティー 単なんな     | 1世み4 「市営を運転する、米々いた運転」マノおさい  | 保険料                       |           |                                                                                                    | JAR B              |       | 122.28                                                                                                    |
| ITV (R CONERD SHOW) | 2号名で確認くたらから 回転ルパク | 「第四は、「内容を廃止する」のアンを進出してください。 |                           |           |                                                                                                    |                    |       | 201422<br>2015 - 2015                                                                                                    |
|                     |                   |                             |                           |           |                                                                                                    | 2448               |       | and strain and the second second seco |
| 国人の手続きをされ           | いる万 (加入者)         |                             |                           |           | 今時的人はたけ撮影にされる内容                                                                                                    | 23                 |       | 82                                                                                                    |
|                     |                   |                             |                           |           |                                                                                                    | 119                |       | CRARCHEERC                                                                                                    |
|                     |                   |                             | 合計目的局数程                   |           | 2726252                                                                                                    | mANDGALMS.         |       | · 丰ん                                                                                                    |
|                     |                   | 今回加入はたは細胞される内容              | · http://www.unitedia.com |           | L PERSONAL                                                                                                    | •2:058265          |       | (m)                                                                                                    |
|                     |                   |                             | 合計年間保険料                   |           | 28200円                                                                                                    | sun varandu        |       |                                                                                                    |
| 的名词                 |                   | 相生 太郎                       |                           |           |                                                                                                    | REE (CANE)         |       | ສະຫຊົາລັກອົງ                                                                                                    |
| Sanar               |                   | 06.120                      |                           |           |                                                                                                    |                    | 50    | 24928                                                                                                    |
| フリガナ                |                   | 7426 997                    |                           |           |                                                                                                    | Maint/6/38         | tite- | 1992                                                                                                    |
| 1100-1              |                   | a a contration (            | 基本堵偿                      |           |                                                                                                    |                    | 100   |                                                                                                    |
| 生年月日                |                   | 1943年00月00日                 |                           |           |                                                                                                    | 8002828VE          |       |                                                                                                    |
|                     |                   |                             |                           |           |                                                                                                    | GERC-GANNORSH      | 95F)  |                                                                                                    |
| E A                 |                   | au才 (田林松康:令和ice年ds月01日)     |                           |           | 会際的3/またけ開閉(はれる内容                                                                                                    | GRADSROHM          | -16   |                                                                                                    |
|                     |                   |                             |                           |           | TERMAN BACKBERGE AND THE                                                                                                    | GERUNNATIN         | म     |                                                                                                    |
| ¢Ψ.                 |                   | <b>Bit</b>                  |                           | カイゴの数     | 金術期 ケガム信用の採用/ス                                                                                                    | SAADSR210          | 17    |                                                                                                    |
| *97.                |                   | 1994)<br>1994               | 假生 大型                     | ALCONT.   | BACK TO PROVIDENT                                                                                                    | 94A8889339         | -18   |                                                                                                    |
|                     | 80.50             |                             | di an                     | 14        | Ener Contract of Contract of C | REATINGER ORES     | -EE   |                                                                                                    |
|                     | - BERA            |                             |                           | rist.     |                                                                                                    | 0.1105/0.62208.238 | 10270 |                                                                                                    |
| 住所                  | 住所遵守              |                             | 會計用社GBBH                  |           | 220A                                                                                                    | 36 PHEEDCE         |       |                                                                                                    |
|                     | 住所为于              | é.                          |                           |           |                                                                                                    |                    |       |                                                                                                    |
| 直接先(電話書号)           |                   | 8                           | 保険の対象となる方                 | (被保険者) 招生 | 太郎                                                                                                    |                    |       |                                                                                                    |
| A版コード               |                   | ¥.                          |                           |           | 6                                                                                                    |                    |       |                                                                                                    |
| 社員コード               |                   | 102000                      | TUNEN                     |           | U                                                                                                    |                    |       |                                                                                                    |
|                     |                   |                             |                           | #P        | へ戻る 内容を確定する                                                                                                    |                    |       |                                                                                                    |

#### ご加入内容について表示されます

1

2

3

「詳細を開く」をクリックすると、保険の対象となる方(被保険者)の詳細内容が表示されます

「内容を確定する」をクリックします

#### 重要事項説明書の確認

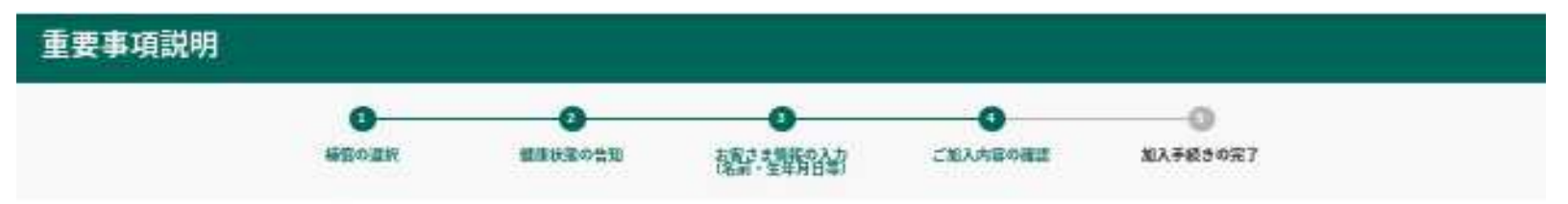

#### 重要事項説明書のご確認

重要事項説明書を必ず表示してご確認のうえ、ご同意いただける場合は、「加入する」ボタンを押してください。 重要事項説明書はPDFファイルでのご提供となります。「重要事項説明書を表示する」ボタンを押していただき、PDFファイルを保存もしくは印刷して書面を保管され ることをおすすめします。

| <b>重要</b> 事項說明書   |                    |                 |  |
|-------------------|--------------------|-----------------|--|
| ☞ 重要事項説明書(団総) ▶66 |                    |                 |  |
|                   |                    |                 |  |
| 書要事項說明書           | DPDFを全て開くことで、加入する/ | ドタンを押せる状態になります。 |  |

| 「加入          | する1 ボタンを押すと、7 | で続きが完了します。 | を送信します。 |
|--------------|---------------|------------|---------|
| 加入手続き完了後、ご登録 | 聞いただいたメールアド   | 申込み完了のお知らせ |         |
| a            | 前へ戻る          | 加入する       |         |

1 重要事項説明書(PDF)をクリックします 重要事項のご説明・契約概要のご説明(PDF)が表示されます

### 加入手続完了

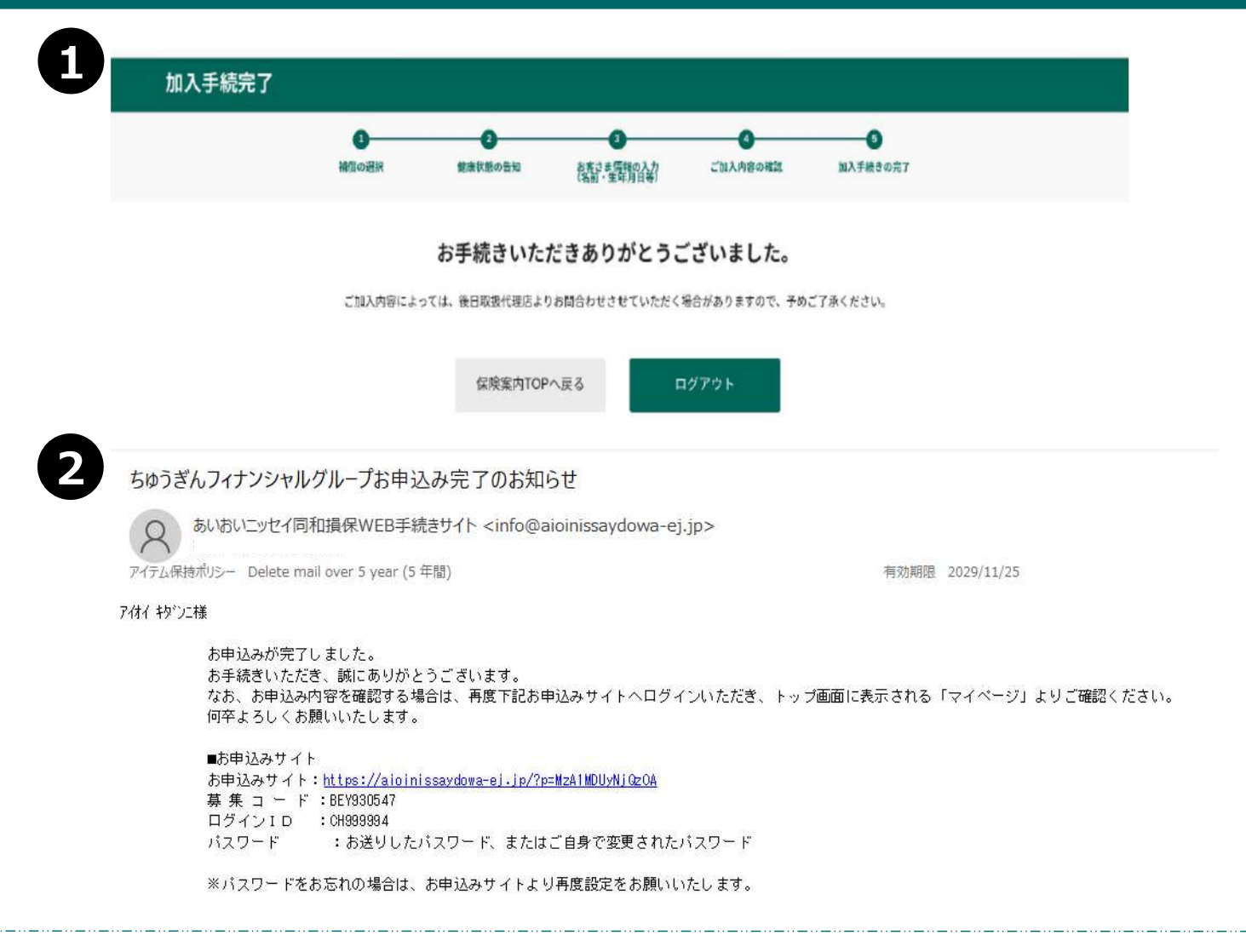

### 1 加入手続き完了

登録されたメールアドレスに「お申込み完了のお知らせ」メールが送信されます

# 同条件継続(既存加入プランを変更 しない)の場合

#### 同条件継続(既存加入プランを変更しない)の場合(1)

| 牛度             |                      |           |                  |         |
|----------------|----------------------|-----------|------------------|---------|
| 団体総合生活補償保険     |                      | 合計年間保険料   | 19,200円          | हा हा ह |
| 7/+/ */*、+*、 样 | 基本社会 本人型 ケガ&病気の保険 (Q |           | <b>1,490円</b> 月版 | <u></u> |
| 7181 +9 202 棟  | オプション 日常生活賠償 (1      |           | <b>110円</b> 用版   |         |
|                | 合計一時払保険料             | 0円 合計月払保障 | 料 1,600          | 7       |

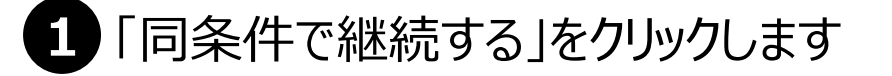

#### 同条件継続(既存加入プランを変更しない)の場合(2)

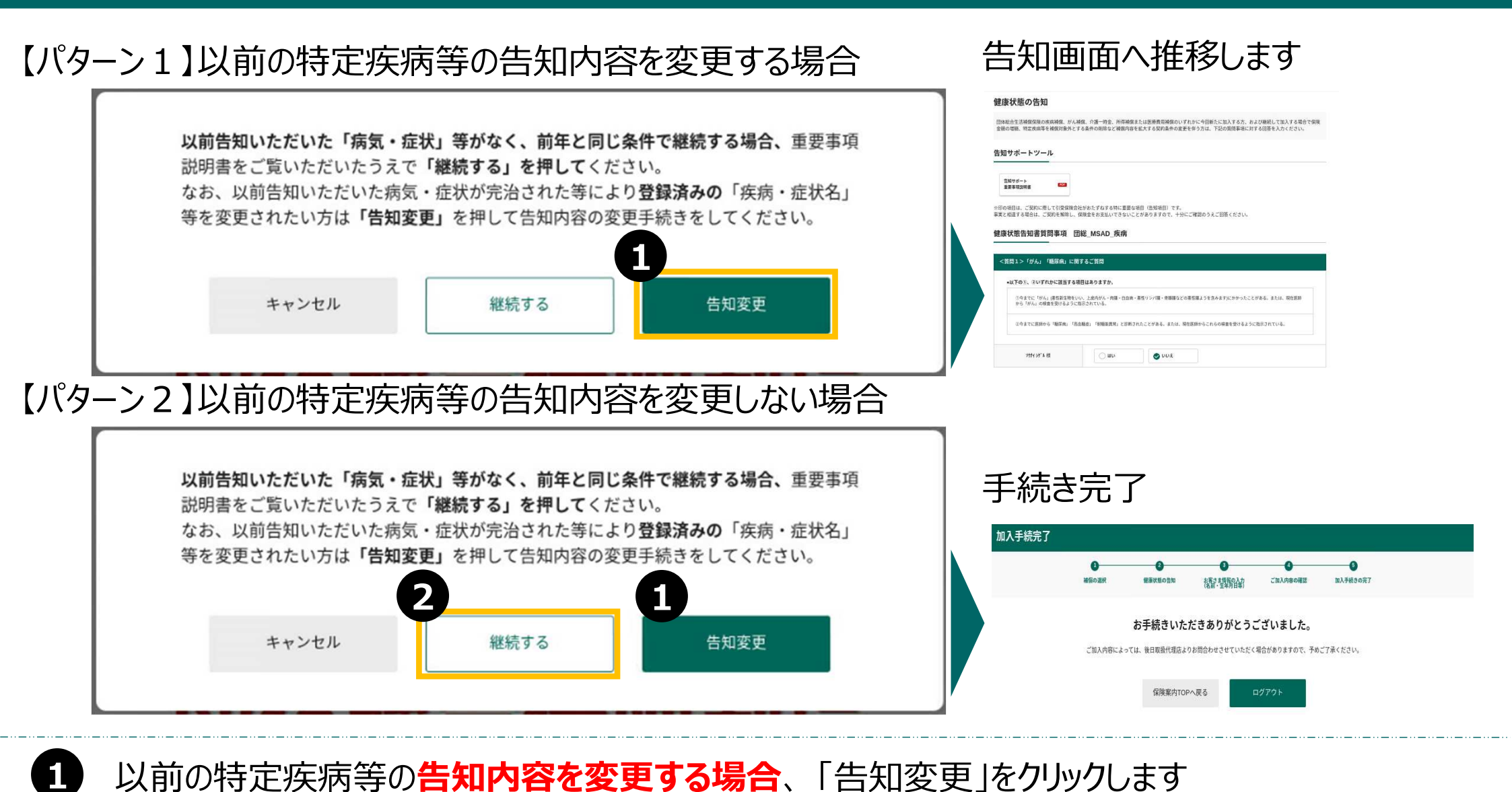

2

「継続する」をクリックします

告知画面に遷移しますので告知をしてください。
Point
以前の特定疾病等の告知内容を変更しない場合、
Point
し
新に特定疾病
「告知変更」ない場合、

|                       | 等を変更されたい方は「告知」     | 変更」を押して告知内容の変更                   | 手続きをしてください。      |  |
|-----------------------|--------------------|----------------------------------|------------------|--|
| Point                 | 「現在登録されて<br>「継続する」 | いる補償対象外の疾病・症状等<br>を押して、手続きを完了してく | はありません。<br>ださい。」 |  |
| 以前に特定疾病等告知がなく         | L                  |                                  |                  |  |
| 「告知変更」をクリックした場合、      | キャンセル              | 継続する                             | 告知変更             |  |
| 右記 <mark>赤枠内</mark> の |                    |                                  |                  |  |
| エラー表示がされます。           |                    |                                  |                  |  |

# 継続(既存加入プランを変更する)場合

#### 継続(既存加入プランを変更する)の場合(1)

| 団体総合生活補償保険            |                       | 合計年間保険料 <b>19,200円</b> 閉じる        |
|-----------------------|-----------------------|-----------------------------------|
|                       |                       |                                   |
| <u>e*</u>             | k 20                  | <u></u>                           |
| 7/+/ */* .#\. 44      | ##### 本人型 ケガ&病気の保険 (Q | 1,490円 月担                         |
| 7161 <b>17</b> 797 fæ | オフション 日常生活賠償 (1       | 110円 月抵                           |
| 34                    | 合計一時払保険料              | <b>0</b> 円 合計月払保険料 <b>1,600</b> 円 |

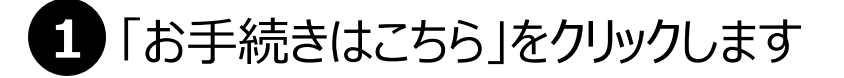

#### お客様情報について

#### お客さま情報の入力

ご加入にあたり、以下のお客様情報を入力してください。

|           | (24) 01 244 |       |  |
|-----------|-------------|-------|--|
| 上年月日      | 1969年04月10日 |       |  |
| 生別        | 男性          |       |  |
| <b>虎柄</b> | 本人          |       |  |
|           |             | 配偶者   |  |
| 名前        | 7171 71楼    | 子ども   |  |
|           |             | 商税    |  |
| E年月日      | 2001年05月05日 | 兄弟婢妹  |  |
| 生別        | 女性          | 同居の親族 |  |
| <b>赤柄</b> |             |       |  |

続柄がブランクの方は、プルダウンで該当の続柄を選択してください

「次へ進む」をクリックします

2

### 継続(既存加入プランを変更する)の場合(3)

| Thense theorem. The second reacting season     | S湖省外的毛松园马·北方山,家园园·北南田一本人型的州东一 |                                                                                                    | 月払保険料 480円 調調    |                                                                           |
|------------------------------------------------|-------------------------------|----------------------------------------------------------------------------------------------------|------------------|---------------------------------------------------------------------------|
| ALLE FILE TIAGLOR                              | 10.0.540/7.6                  | 100750<br>100750<br>1000 | 月払保険料 760円 🕮     | 10入中                                                                      |
| INTE JAR TIONS                                 | 2<br># #/02+0                 |                                                                                                    | 月払保険料 1260円 ###  | IN 18 10 10 10 10 10 10 10 10 10 10 10 10 10                              |
| *AS 17588                                      | BJA46076                      | 3 本人型 ケガを病気の保険 Р                                                                                                    | 月払保険料 1210円 🛤    | プランを決定して戻る                                                                |
| 215064988<br>オプション・日常生活開催<br>C4×2+(HR359801.87 | 19103                         | 10入年<br>10入年<br>本人型 ケガ&病気の保険 Q                                                                                                    | 月払保険料 1600円 🕮    | Point<br>プラン変更後は以下お手続きをご参照ください<br>・オプションを追加する場合→P17へ<br>・健康状態の告知~加入手続きの完了 |
| 872585 (Contraction)                           | 1207 E HERRY                  |                                                                                                    | 月払保険料 2000円 2988 | →P21 <sup>\</sup>                                                         |

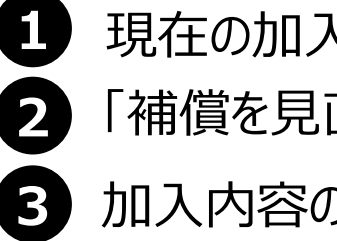

4

現在の加入内容が表示されます(「加入中」と表示されます)

- 「補償を見直す」をクリックします
  - 加入内容の選択画面に移ります。見直したいプランの「選択する」をクリックします
- 「選択中」に切り替わります。「プランを決定して戻る」をクリックします

# 被保険者を追加する方法

### 被保険者を追加する方法(1)

#### ご希望の補償をお選びください

補償一覧からご希望のプランをお選びください。被保険者ごとに選択ができます。 被保険者を追加する場合は、左側の「被保険者を追加」から追加する被保険者の情報を入力してください ※プランによってご加入に制限がございます。詳しくは、パンフレットをご確認ください。

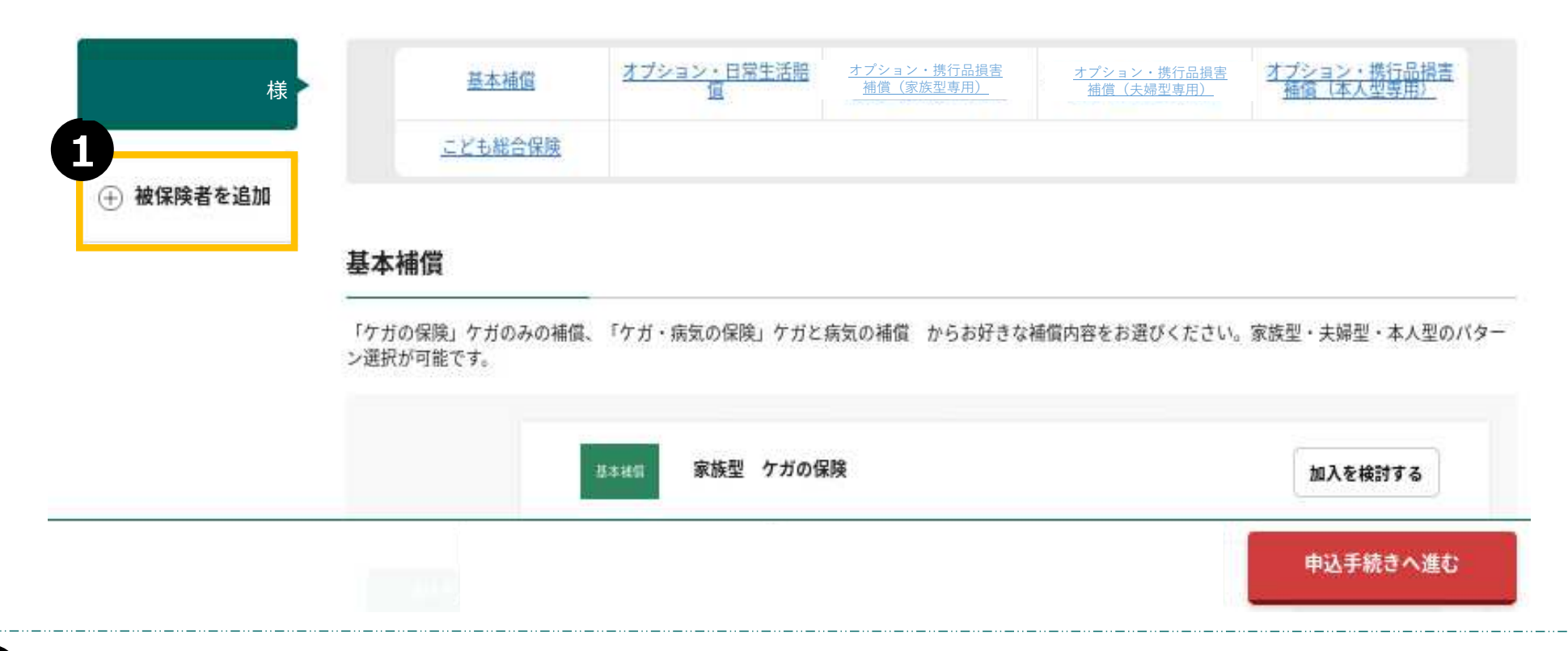

「被保険者を追加」をクリックします

#### 保険の対象となる方(被保険者)を追加してください。

| 下記の項目 | をご入力いただき | 「追加」 | ボタンを押し | てください。 |
|-------|----------|------|--------|--------|
|       |          |      |        |        |

| ミドルネームのある方 |
|------------|
|            |
|            |
|            |
|            |

2 必要事項を入力します

4

- 3 複数名追加する場合は「続けて追加する」をクリックし、必要事項を入力します
  - 「追加する」をクリックします ※「追加する」をクリック後は修正できません

# 継続しない(加入者脱退する)場合

#### 継続しない(加入者脱退する)場合

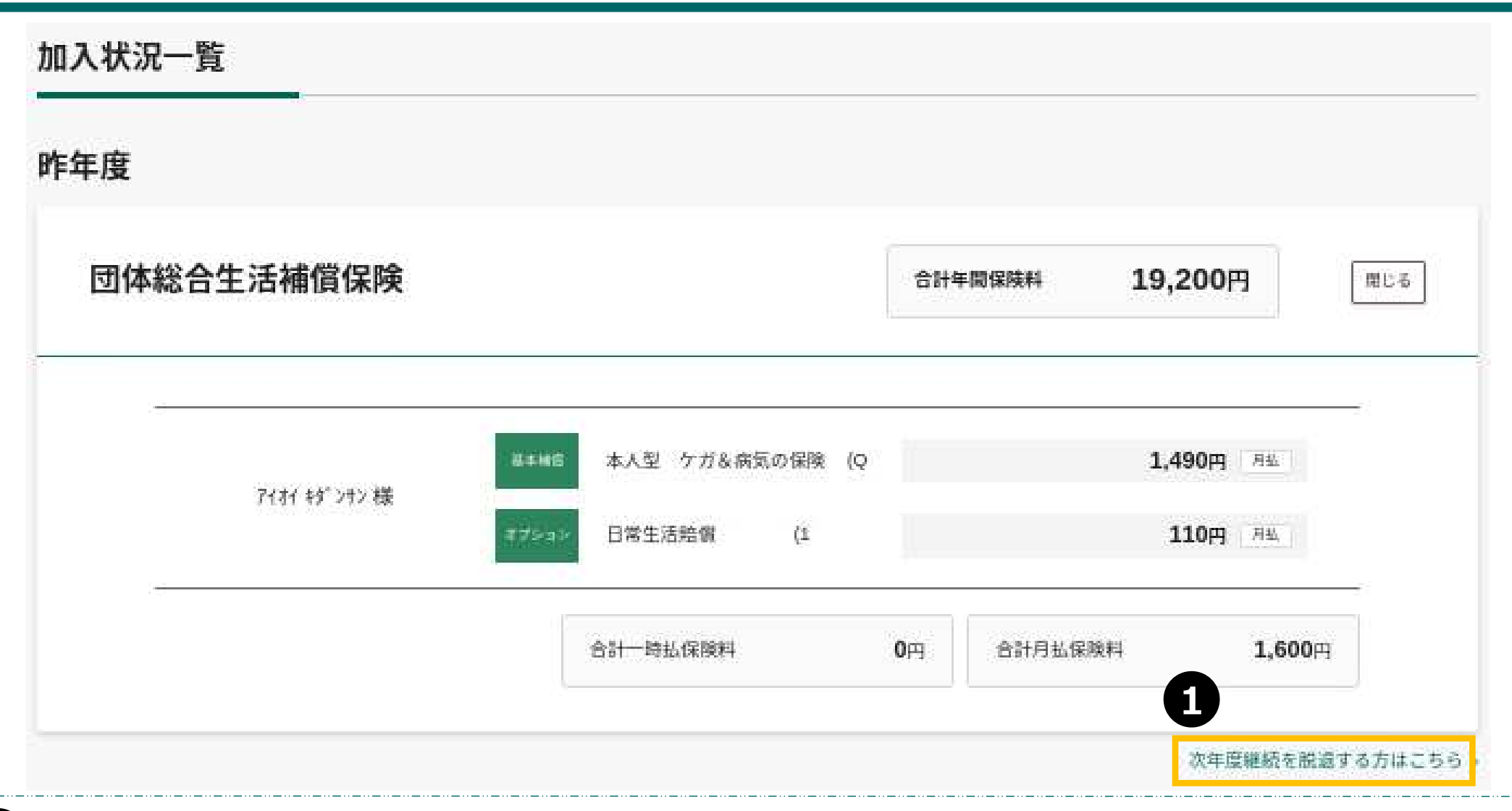

「次年度継続を脱退する方はこちら」をクリックします

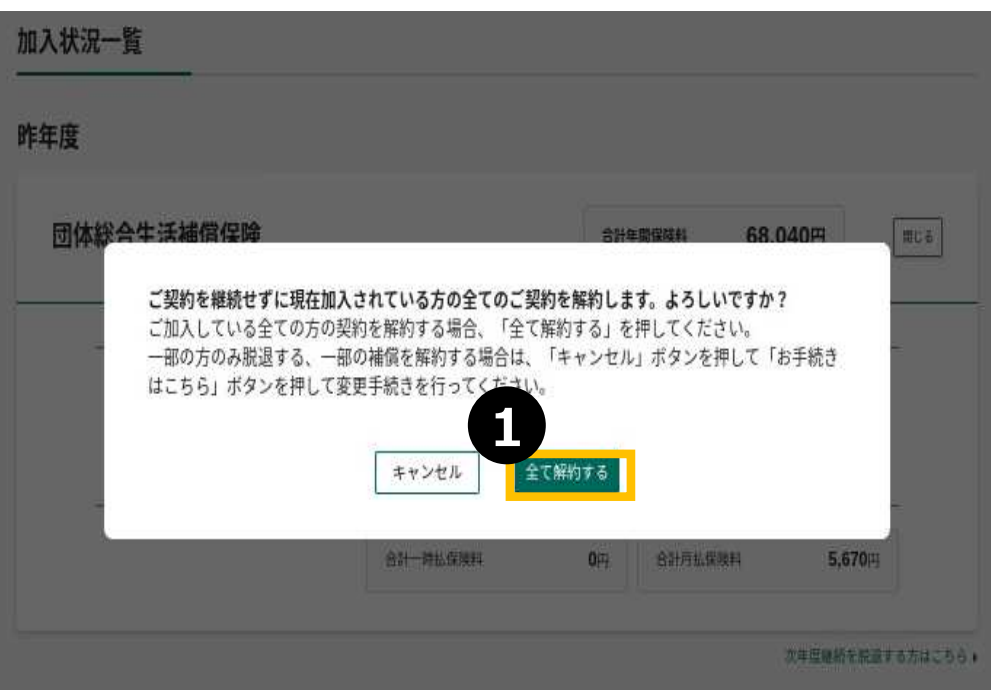

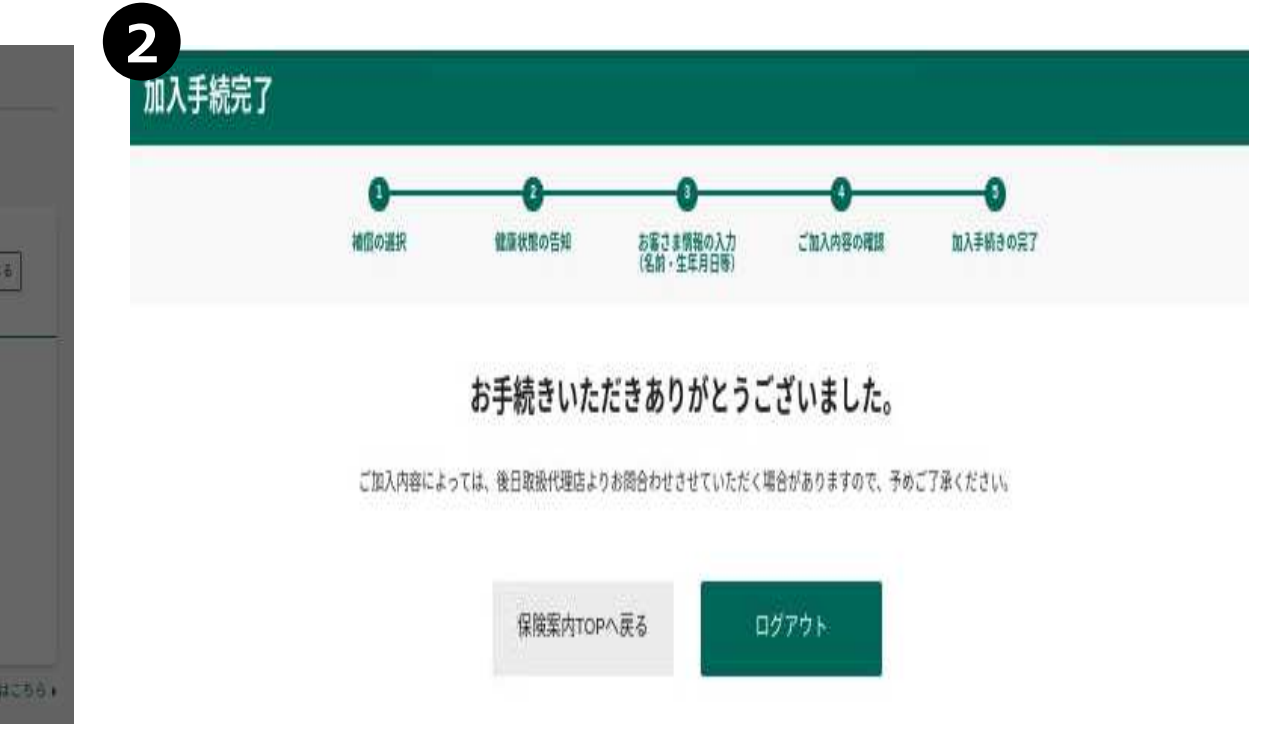

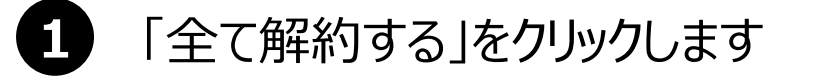

2 加入手続き完了画面が表示されます

# ログインID・PWを忘れた場合

#### 団体保険 WEBお手続き

#### ログイン

当サイトは、Microsoft Edge、Google Chrome、Mozilla Firefox、Apple Safari(いずれも最新バージョン)で動作確認済みです。 Internet Explorer等その他のブラウザでは動作 しない可能性がありますので、動作確認済みのブラウザをご利用ください。

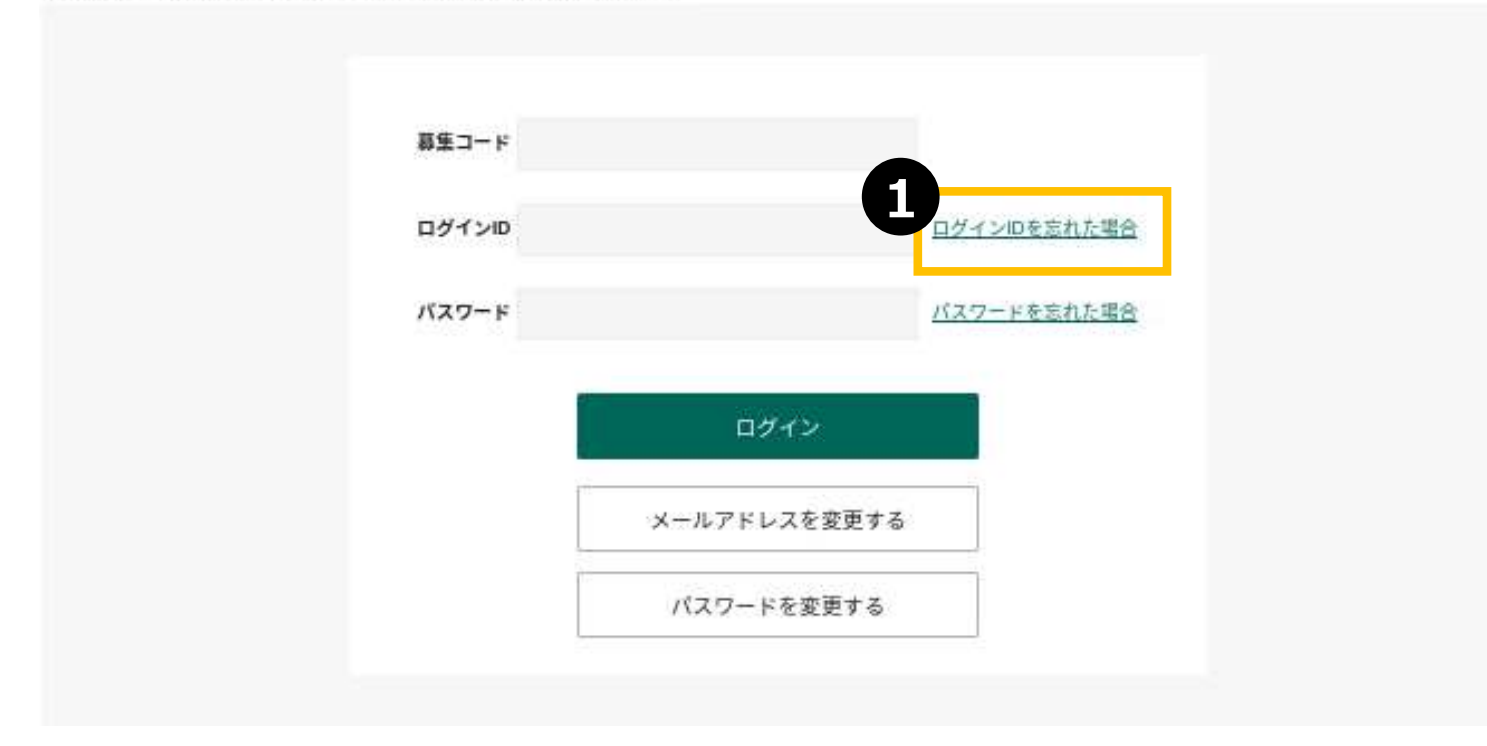

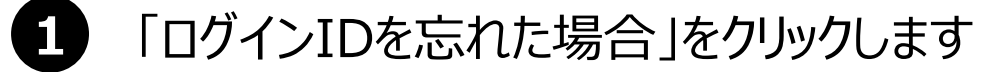

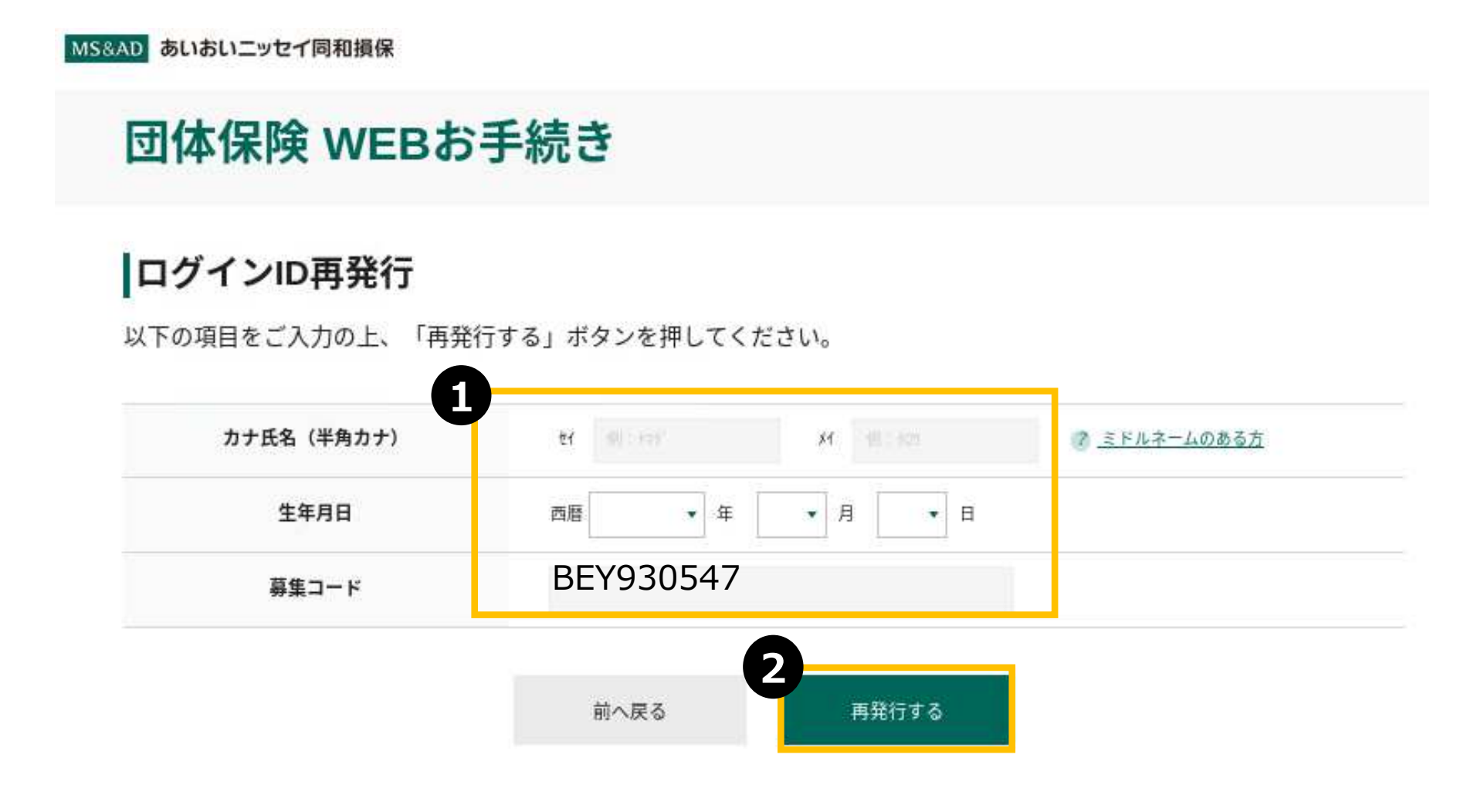

#### 1 「カナ氏名※1」「生年月日」「募集コード※2」を入力します

 ※1 カナ氏名は、既に登録されている氏名と完全一致する必要があります。
 エラーとなる場合は、取扱代理店(吉備興業(株)本社団体 グループ)までご連絡ください。
 ※2 募集コード: BEY930547

「再発行する」をクリックします

42

![](_page_43_Picture_1.jpeg)

2022/06/02 (木) 16:23

あいおいニッセイ同和損保WEB手続きサイト <info@aioinissaydowa-ej.jp> ログインID再発行のお知らせ

宛先

アイテム保持ポリシー Delete mail over 5 year (5 年間)

有効期限 2027/06/01

様

ログイン 10 を再発行しました。 下記のログイン 10、パスワードでお申込みサイトへログインしてください。 何卒よろしくお願いいたします。

■お申込みサイト お申込みサイト:<u>https://aioinissaydowa-ej.jp/login</u> ままコード: ログインID : ハスワート - わたりしたハスワート、またはご自身で変更されたパスワード

※パスワードをお忘れの場合は、お申込みサイトより再度設定をお願いいたします。

※ このメールアドレスは送信専用です。 このメッセージにご返信いただいても、メールの確認およびご返信はできませんのでご了承ください。 ※ このメールの内容に心当たりのない場合は、お手数ですが削除をいただき、上記までご連絡くださいますようお願いいたします。

#### 1 配信されたメールアドレスに新しいログインIDが掲載されています

3ページ:ログイン方法をご確認ください 新しいログインIDを入力しログインします

#### 団体保険 WEBお手続き

#### ログイン

当サイトは、Microsoft Edge、Google Chrome、Mozilla Firefox、Apple Safari(いずれも最新バージョン)で動作確認済みです。 Internet Explorer等その他のブラウザでは動作 しない可能性がありますので、動作確認済みのブラウザをご利用ください。

![](_page_44_Figure_4.jpeg)

#### 1 「パスワードを忘れた場合」をクリックします

![](_page_45_Picture_1.jpeg)

MS&AD あいおいニッセイ同和損保

| 団体保険 | WEB | お手 | 続き |
|------|-----|----|----|
|------|-----|----|----|

#### パスワード再発行

以下の項目をご入力の上、「再発行する」ボタンを押してください。

![](_page_45_Figure_6.jpeg)

#### 「ログインID」「カナ氏名※1」「生年月日」「募集コード※2」を入力します

 ※1 カナ氏名は、既に登録されている氏名と完全一致する必要があります。
 エラーとなる場合は、取扱代理店(吉備興業(株)本社団体 グループ)までご連絡ください。
 ※2 募集コード: BEY930547

「再発行する」をクリックします

# パスワードを忘れた場合(3)

![](_page_46_Picture_1.jpeg)

2022/06/02 (木) 16:14

あいおいニッセイ同和損保WEB手続きサイト <info@aioinissaydowa-ej.jp> パスワード再発行のお知らせ

宛先 アイテム保持ポリシー Delete mail over 5 year (5 年間)

\_\_\_\_\_

有効期限 2027/06/01

様

バスワードがリセットされました。 下記お申込みサイトへ新しいパスワードでログインしてください。 何卒よろしくお願いいたします。

■お申込みサイト お申込みサイト:https://aioinissavdowa-ei.ip/login パスワード

-----

※このメールアドレスは送信専用です。このメッセージにご返信いただいても、メールの確認およびご返信はできませんのでご了承ください。 ※このメールの内容に心当たりのない場合は、お手数ですが削除をいただき、上記までご連絡くださいますようお願いいたします。

1

#### 1 配信されたメールアドレスに新しいパスワードが掲載されています

3ページ:ログイン方法をご確認ください 新しいパスワードを入力しログインします